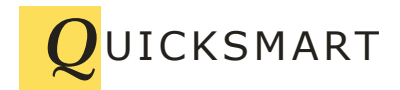

QuickSmart Development P.O. Box 3689 Santa Clara, CA 95055 408-777-0944 www.QuickSmart.com

# Installing EtherRain Admin Java On Mac OSX El Capitan

You can install EtherRain Admin Java on the newest Mac OSX after installing the latest version of Java and following the four step installation procedure presented here:

### 1. Install Java

Make sure the latest version of Java is installed. If you install Java, then first restart the system and then test Java through your browser to make sure the settings are correct.

### 2. Configure Java security

In Mac OSX, under "System Preferences": click the Java Icon. Under "Security": Click Edit Site List. Enter the following two lines into the site list: http://www.quicksmart.com http://quicksmart.com

Click "add"; click Ok. You'll get a security warning. click Ok.

# 3. Configure Mac security

In Mac OSX, under "System Preferences": click the Security and Privacy icon. Under "General", click the lock icon to unlock it. Under "Allow apps downloaded from:" Click "Anywhere" Click the "Lock" icon again to prevent further changes. Exit System Preferences

# 4. Install EtherRain Admin Java

Go to this web page: <u>http://www.quicksmart.com/qs\_etherrain\_support.html</u>

Click the orange "Launch" button. Safari will download a file called "launch.jnlp" From the downloads list, click this file. The install will proceed. You will get various scary looking warning screens that you'll have to click through after which EtherRain Admin for Java will be installed on your Mac.

EtherRain Admin will be located in your Apps folder.